## WebService Estadual Inserir Registro Atendimento Simplificado

O WebService recebe apenas requisições do tipo **POST**, e os parâmetros são passados via **Query Parameter**.

Ele possui os seguintes Headers:

| value            |
|------------------|
| testeAutoLeitura |
| admin            |
|                  |

Ele espera o seguinte Parâmetro: 1. key, String contendo o id do imóvel. 2. matricula. Int contendo matricula do imóvel. 3. especificacao, String contendo a especificação do imóvel. 4. pontoReferencia, String contendo a descrição do ponto de referência. 5. email, String contendo o e-mail do cliente. 6. cliente, Int contendo a código do cliente. 7. localOcorrencia, String contendo o endereço da ocorrência. 8. unidadeAtendimento, Int contendo o código da Unidade de Atendimento. 9. nomeSolicitante, String contendo o nome do Solicitante do atendimento. 10. telefone, String contendo o telefone do Solicitante do atendimento (apenas numeros). 11.

imagem, *String* contendo as URLs das imagens do Registro de atendimento.

## Exemplo de requisição para o sistema

Com a seguinte informação:

| key             | Abc123                                                                                                    |
|-----------------|----------------------------------------------------------------------------------------------------|
| matricula       | 21788766                                                                                                    |
| especificacao   | 4150                                                                                                    |
| pontoReferencia | Teste ponto de referência                                                                                                    |
| email           | teste@teste.com.br                                                                                                    |
| cliente         | 26706610                                                                                                    |
| localOcorrencia | LOTEAMENTO CAMPO GRANDE - 89 - J-37 - CANAFISTULA                                                                                                    |
| nomeSolicitante | José Teste                                                                                                    |
| telefone        | 31987654321                                                                                                    |
| imagem          | de:<br>https://message-file.tatodesk.net/public/file?token=VTjGc2RHVmtYMTkyZmt0Umcra3ZDNjEyUU94VFh2NNNyah5M2jZTHA1TpljaUMESUg1MEpx/FZDdvZnTU9KUIKV/jkseGcrUkpyd3g1Oxpx/lyTUVHeWSdrpCTtjOYXdPMn5RSCsyVjFUxCPMEE3K3RBcE1FZN4vdDjdvix5KLdTeThWOU1K4GxmOVdhejgyUTjAcHRcI/MeU5vcSR&WNKUm1wc25nPQ=="<br>decretate: |
| imagem          | Id: "https://saemia.jau.sp.gov.br/wp-content/uploads/2024/05/hidrometro1.jpg", descricao :                                                                                                    |

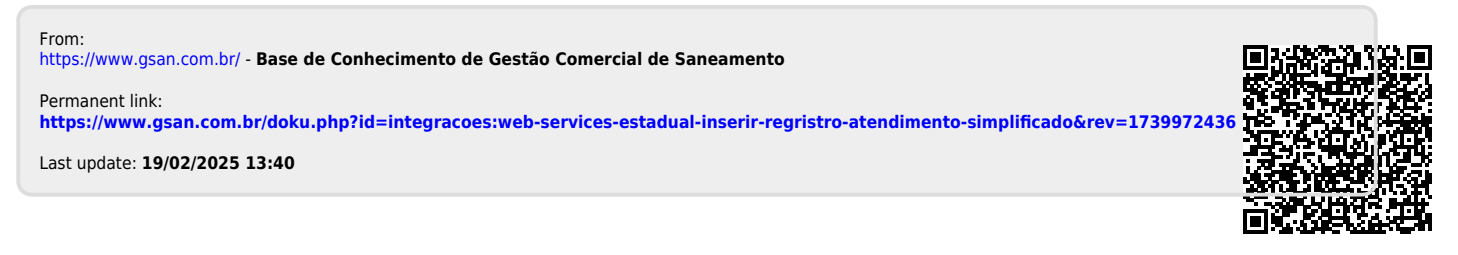